### **CRAN** TUTORIAL DE REMATRÍCULA **SEMESTRE 2024/1**

# UNIBAGOZZ FAÇA JÁ A SUA **REMATRÍCULA** \*\*\*\* 2024.1 A PARTIR DO DIA 20 DE NOVEMBRO **CLIQUE AQUI**

#### Fique atento (a)!

Como pré-requisito para realizar sua **rematrícula** não pode haver débitos no semestre anterior.

GRAN

Acesse o **Portal do** aluno e faça sua rematrícula!

## PASSO 1

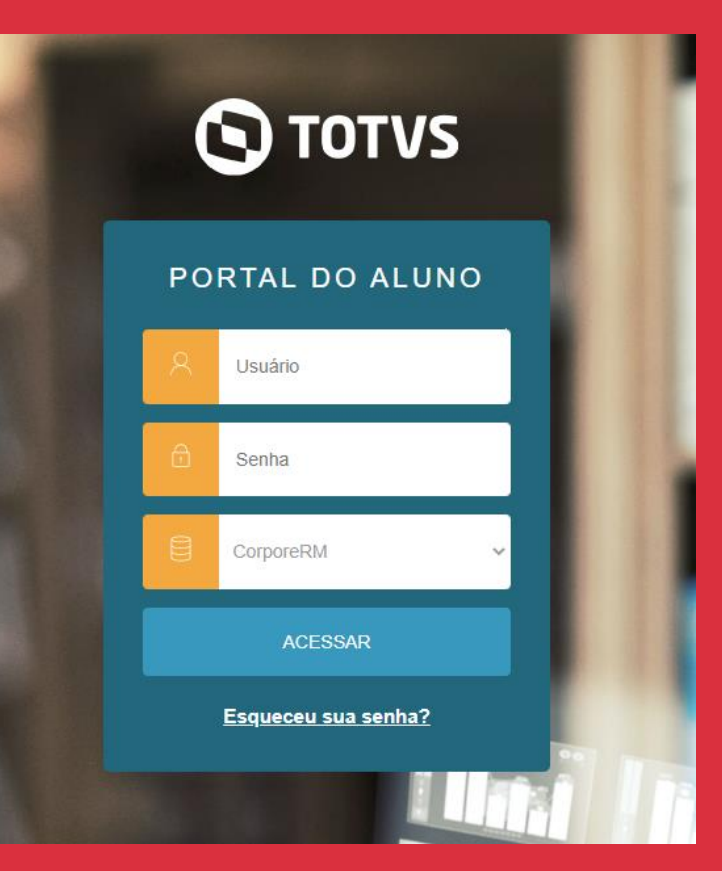

CLIQUE AQUI E FAÇA JÁ A SUA!

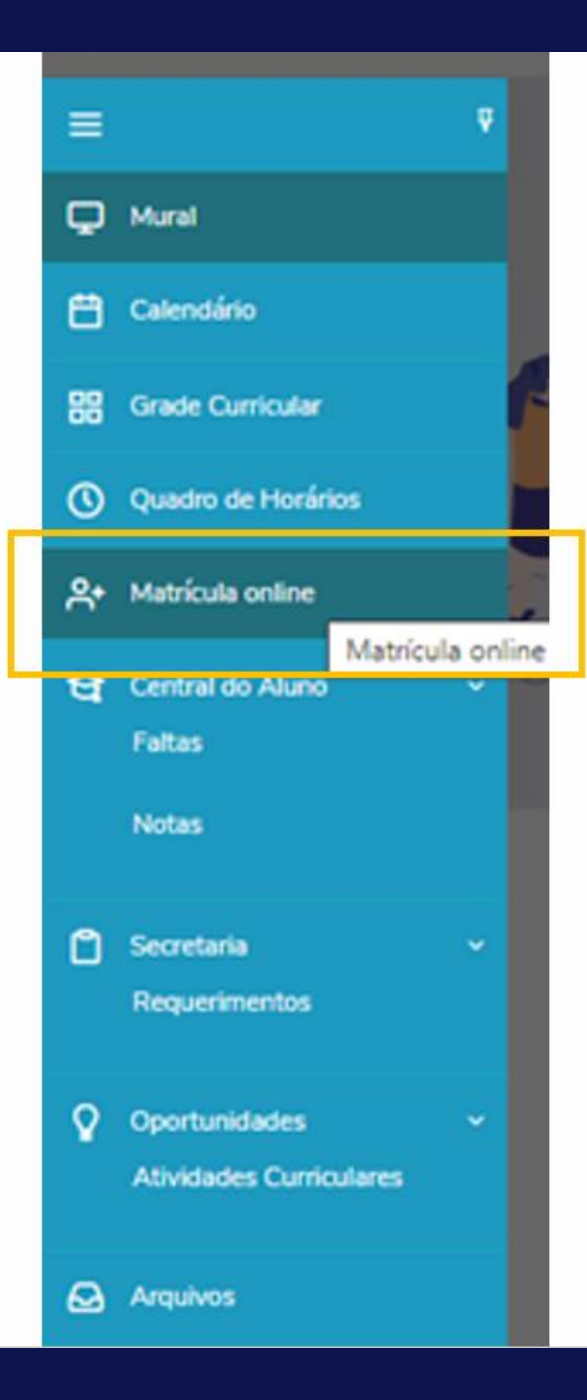

## PASSO 2

No menu lateral, clique em **matrícula online**.

#### Leia as ORIENTAÇÕES de como proceder para realizar a REMATRÍCULA PARA 2024/1.

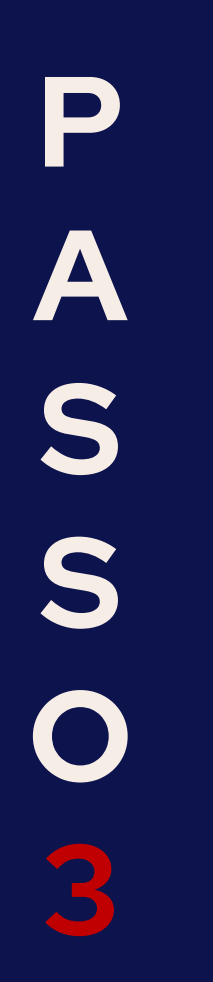

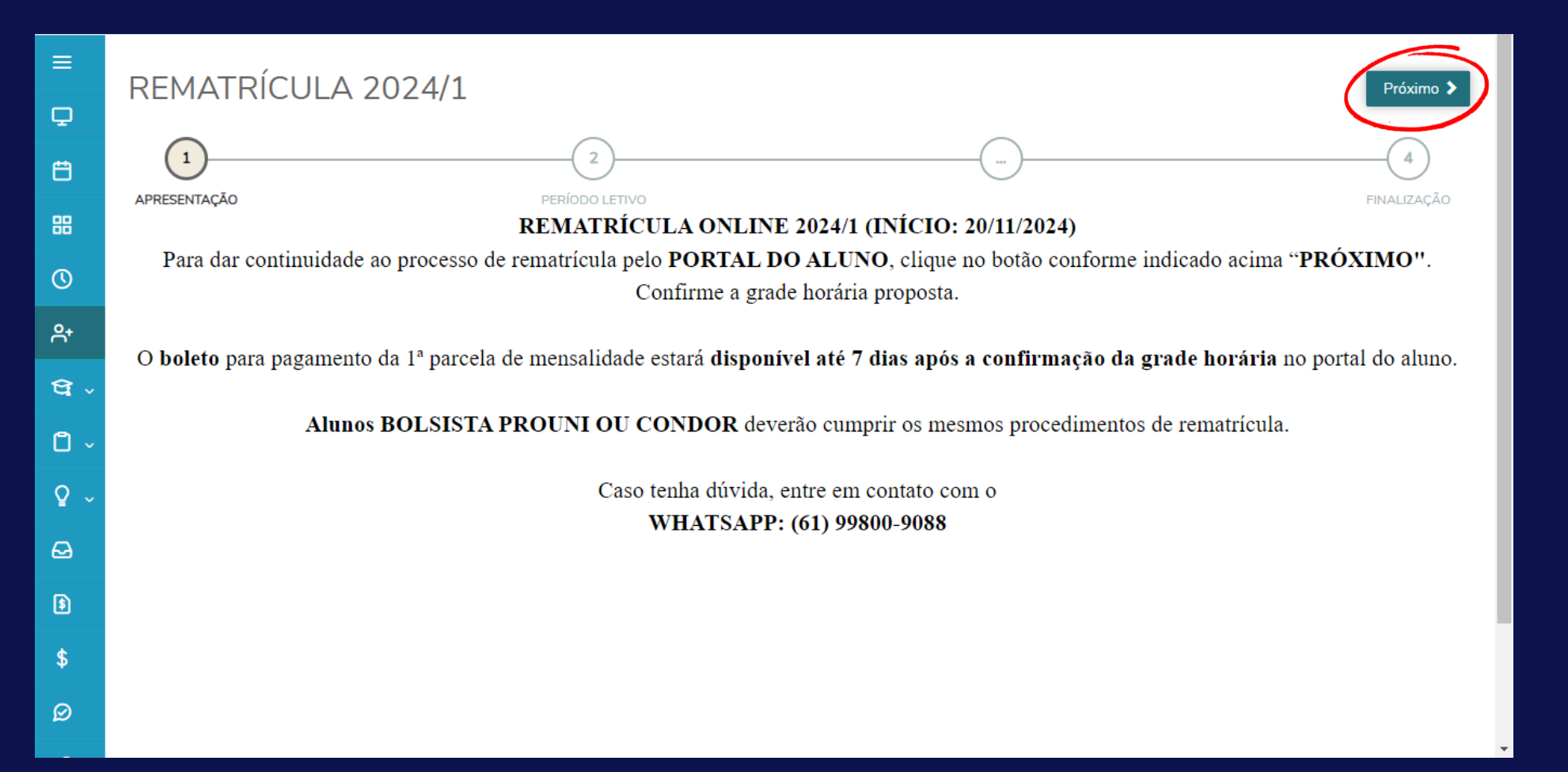

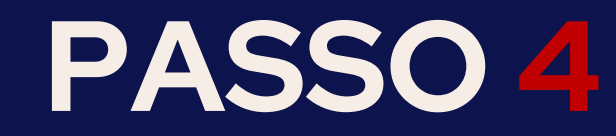

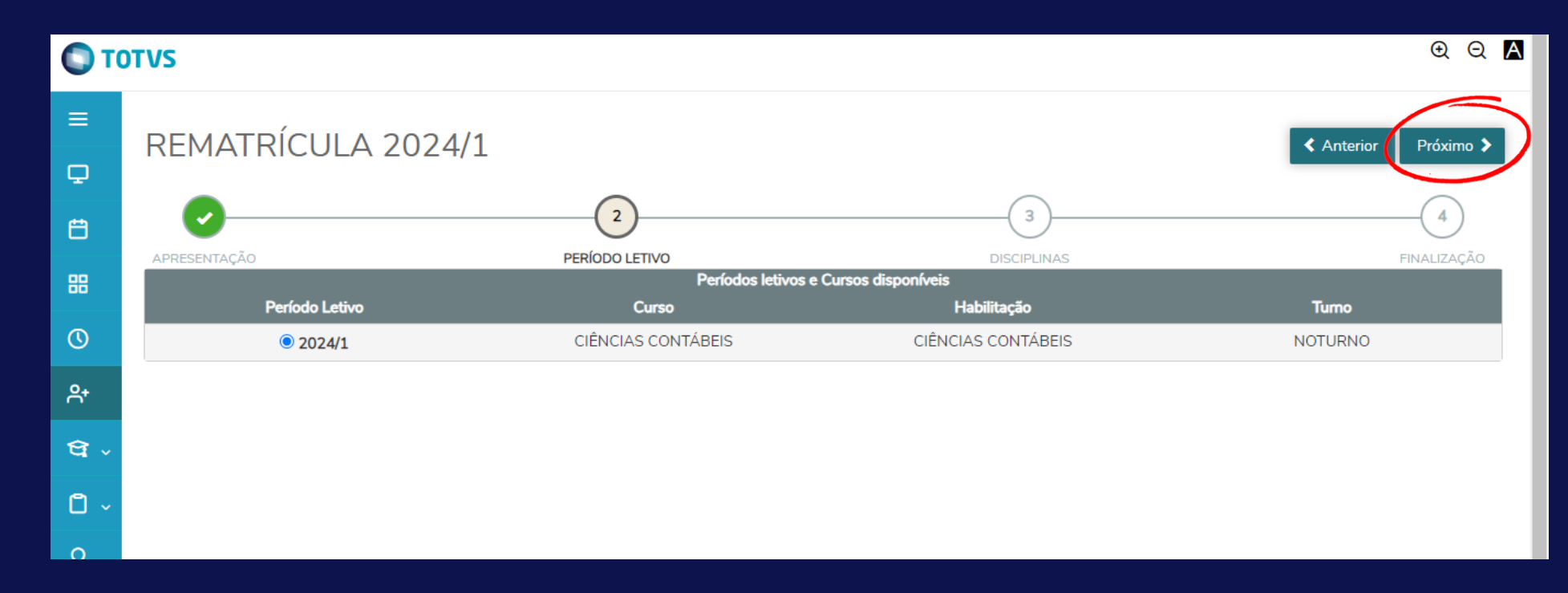

### Confirme seu período letivo, curso e turno. Clique em próximo.

Q

Ë

嘂

 $\bigcirc$ 

유

Û

۵

Q

 $\Theta$ 

8

 $\oslash$ 

| REMATRÍCU              | LA 2024/1                                 |       |        |                     |               | ? C Anterior Próximo >     |
|------------------------|-------------------------------------------|-------|--------|---------------------|---------------|----------------------------|
| Apresentação           | PERÍODO LETIVO                            |       |        |                     | 3<br>CIPLINAS |                            |
| Quadro de horário      |                                           |       |        |                     |               | Exibir Final de semana 🛛 💿 |
|                        | Segunda                                   | Terça |        | Quarta              | Quinta        | Sexta                      |
| Créditos selecionados: |                                           | G     | 0,0000 | Erros de validação: |               | ٥                          |
| Sugestão de disciplina |                                           |       |        |                     |               |                            |
| ▼ PERÍODO              |                                           |       |        |                     |               |                            |
| GRA.080.0289           | Projeto Integrador: Inovação e Estratégia |       |        |                     |               |                            |
| GRA.080.0884           | Laboratório Contábil                      |       |        |                     |               |                            |
| GRA.080.0886           | ELETIVA                                   |       |        |                     |               |                            |
|                        |                                           |       |        |                     |               |                            |
|                        |                                           |       |        |                     |               |                            |
|                        |                                           |       |        |                     |               |                            |

Aqui, você visualiza as disciplinas propostas para cursar em 2024/1. Confira as disciplinas e, se concordar, aceite e clique em próximo. Caso haja divergência, procure seu Coordenador de Curso.

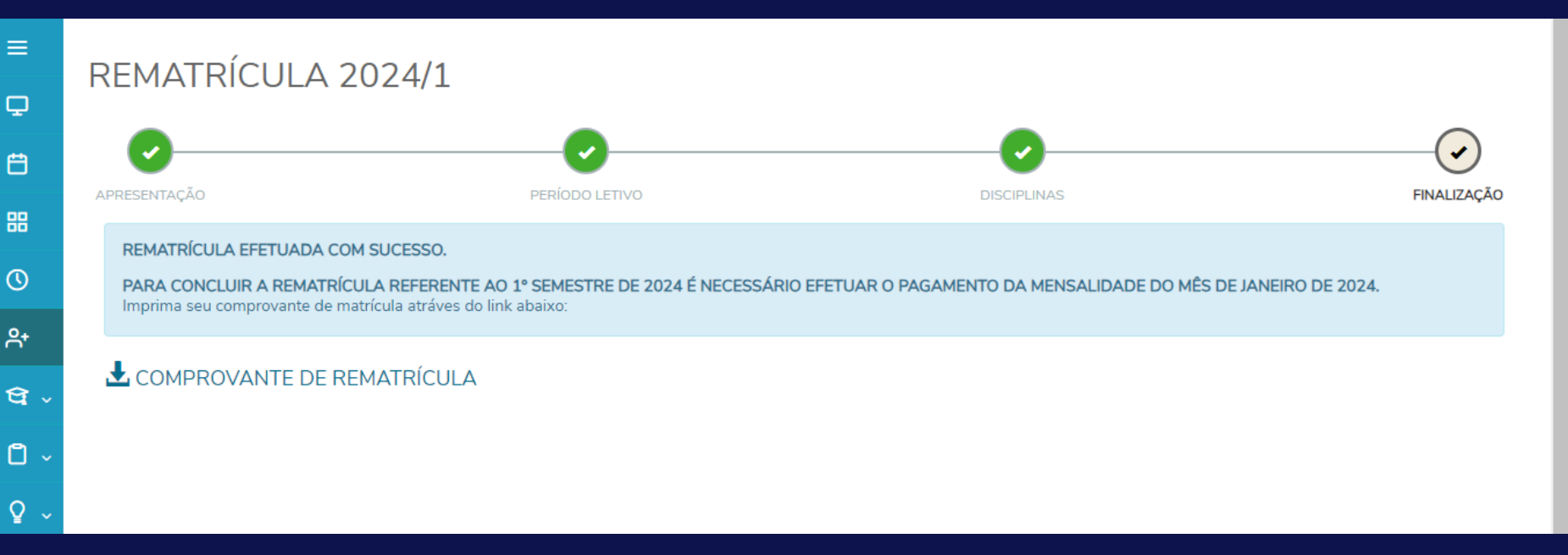

#### Sua pré-matrícula foi confirmada com sucesso!

Atenção: Em até 7 dias, seu boleto será gerado.

Para concluir sua rematrícula de 2024.1, é necessário efetuar o pagamento da mensalidade até a data de vencimento.

Para maiores informações de política de desconto, consulte:

https://presencial.grancursosonline.com.br/wp-content/uploads/2023/10/EDITAL-

0003.2023\_POLITICA\_DESCONTOS\_2023\_2-1.pdf

## É um privilégio ter você mais um semestre conosco!

Dúvidas ou falha no procedimento, entrar em contato por WhatsApp: (61) 99800-9088 ou e-mail <u>atendimento.saag@gran.com</u>

### SECRETARIA ACADÊMICA